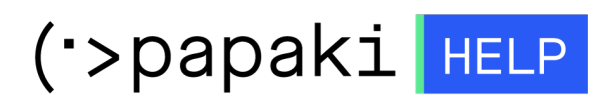

Knowledgebase > SSL Πιστοποιητικά > How do I activate the Basic (DV) SSL for the site I host at another hosting provider?

## How do I activate the Basic (DV) SSL for the site I host at another hosting provider?

- 2022-11-16 - SSL Πιστοποιητικά

Log into your account at Papaki and choose the SSL you want from the SSL Certificate section to go to the administration panel and follow the steps described below.

1. Click on the text link Click here under SSL Activation.

| MY PRODUCTS           | SSL MANAGER     | Search another domain: 💫 Type your domain 🔷 MANAG             |
|-----------------------|-----------------|---------------------------------------------------------------|
| Domain Names          | Comodo Positive | Expiration Date: 10/07/2016 (Renew)                           |
| Hosting Plans         |                 |                                                               |
| SSL Certificates      |                 |                                                               |
| Email Plans           | Renew           |                                                               |
| Eshop Plans           | This SSL ce     | rtificate was created at 10 Jul 2015 and expires in 361 days. |
| WebSite Builder Plans | SSI Status      | SSI Activation:                                               |
| Mobile Website Plans  | New             | Click here to activate your SSL                               |

2. On the pop up choose if the hosting plan of the domain you want to use the SSL for is at Papaki or at another provider.

| R   | SSL Activation                                                                                                    | × |                                                                                                    |
|-----|----------------------------------------------------------------------------------------------------|---|----------------------------------------------------------------------------------------------------|
| 1 I |                                                                                                    |   | 6                                                                                                    |
| g F | SSL Activation                                                                                                    |   |                                                                                                    |
| ert | Comodo Positive                                                                                                    |   |                                                                                                    |
| Pla | Is the hosting of the domain you want to use the SSL for at Papaki?<br>© Yes, my hosting is at Papaki (Automatic activation) |   | Section of the section of the sectio |
| PI  | No, my hosting is in another company                                                                                         |   |                                                                                                    |
| te  |                                                                                                    |   |                                                                                                    |

3. As soon as you choose that your website is hosted to another provider, choose the way you want to make the necessary domain validation. There are two validation types: a) email validation and b) file upload validation.

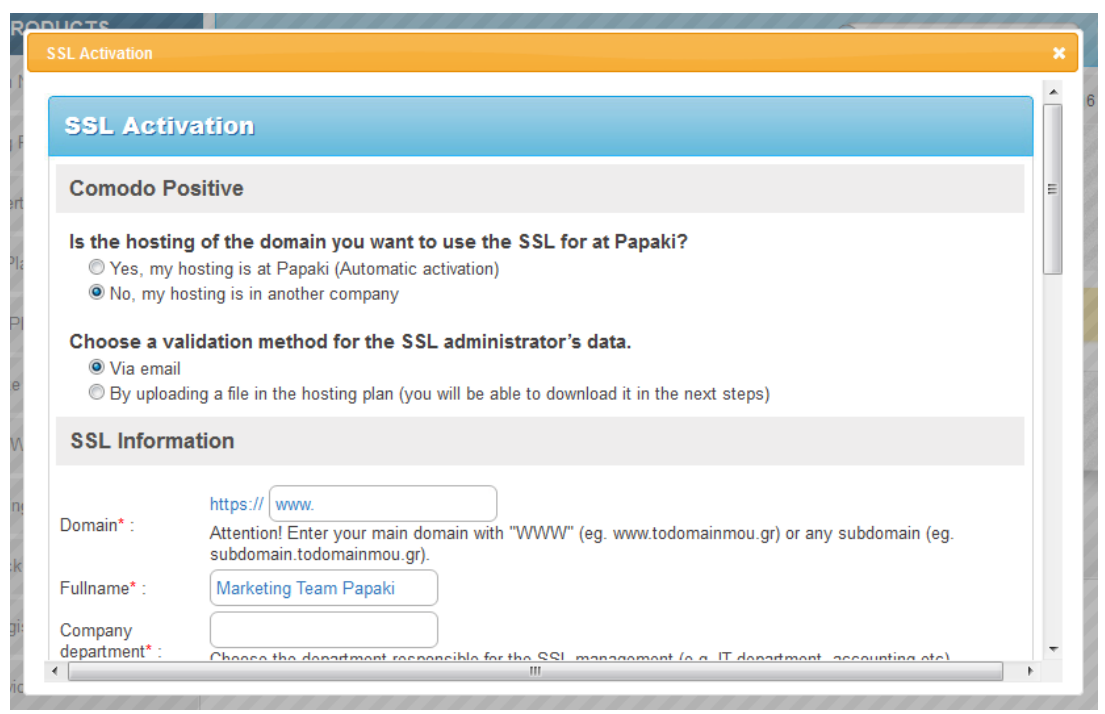

## Domain validation via email

1. Fill in the information required for the CSR as well as the administration and technical contacts.

| SL Activation                                 |                                                                                                    | × |
|-----------------------------------------------|----------------------------------------------------------------------------------------------------|---|
| Choose a vali<br>◉ Via email<br>◎ By uploadir | dation method for the SSL administrator's data.<br>Ig a file in the hosting plan (you will be able to download it in the next steps)    | * |
| SSL Informa                                   | tion                                                                                                    |   |
| Domain* :                                     | https:// www.<br>Attention! Enter your main domain with "WWW" (eg. www.todomainmou.gr) or any subdomain (eg. subdomain.todomainmou.gr). | E |
| Fullname* :                                   | Marketing Team Papaki                                                                                                    |   |
| Company<br>department* :                      | Choose the department responsible for the SSL management (e.g. IT department, accounting etc)                                           |   |
| City* :                                       |                                                                                                    |   |
| State Province* :                             |                                                                                                    |   |
| Country* :                                    | Greece                                                                                                    |   |
| Email* :                                      | emarketing@usableweb.gr                                                                                                    |   |
| Select Valida                                 | tion Email                                                                                                    |   |
|                                               |                                                                                                    |   |

2. Click Activate service.

| SL ACUVATION           |                                           |                                                               |  |
|------------------------|-------------------------------------------|---------------------------------------------------------------|--|
| Email*:<br>Telephone*: | emarketing@usableweb.gr<br>+30.2810229000 | (e.g. +30.2102345678)<br>(+Country Code Area Code and Number) |  |
| Technical (            | Contact                                   |                                                               |  |
| Same as Ad             | min Contact                               |                                                               |  |
| First Name*:           | Marketing Team                            |                                                               |  |
| Last Name*:            | Papaki                                    |                                                               |  |
| Email*:                | emarketing@usableweb.gr                   |                                                               |  |
| Telephone*:            | +30.2810229000                            | (e.g. +30.2102345678)<br>(+Country Code.Area Code and Number) |  |
|                        |                                           | Activate service                                              |  |
|                        | _                                         |                                                               |  |
|                        |                                           |                                                               |  |

3. Download and save your SSL's Private Key to your computer, you are going to need it during the activation process. For security reasons the information is not saved at Papaki database.

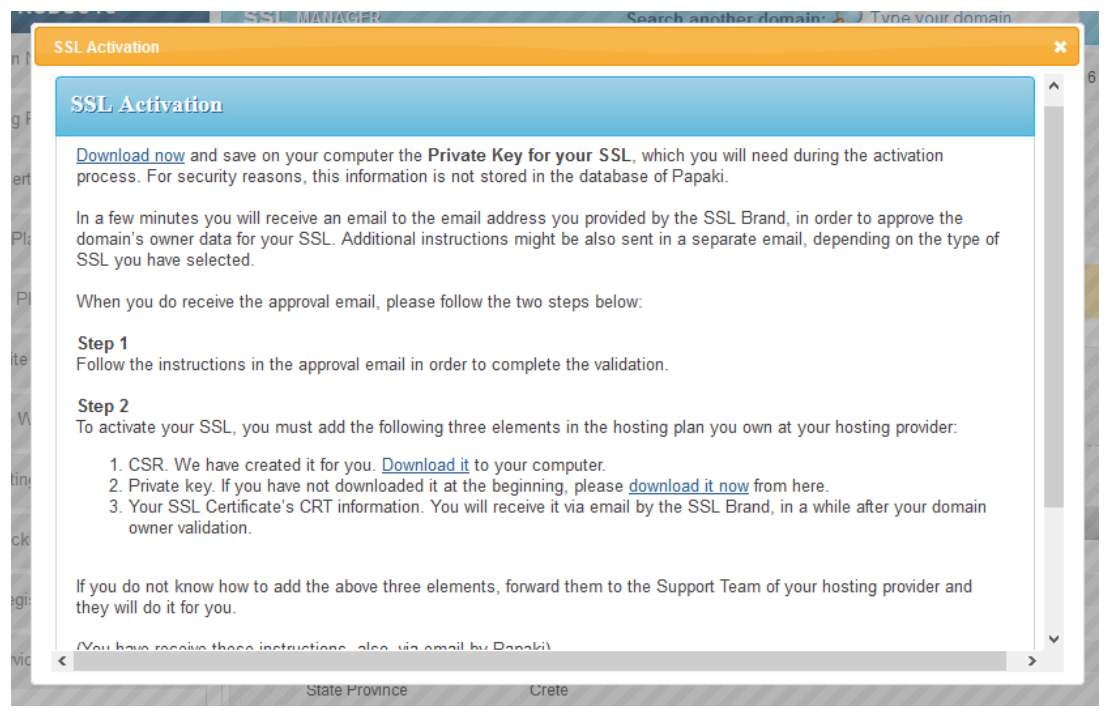

4. A few minutes later you will receive an approval email to the email address you entered in the Approval Email field. You may receive one more email with instructions in english, that are different depending on the SSL you have chosen.

| Domain* :                | https:// www.<br>Attention! Enter your main domain with "WWW" (eg. www.todomainmou.gr) or any subdomain (eg.<br>subdomain.todomainmou.gr).                                                                                                    |  |
|--------------------------|----------------------------------------------------------------------------------------------------|--|
| Fullname* :              | Marketing Team Papaki                                                                                                    |  |
| Company<br>department* : | Choose the department responsible for the SSL management (e.g. IT department, accounting etc)                                                                                                    |  |
| City* :<br>State Provinc |                                                                                                    |  |
| Country* :               | Approval Email                                                                                                    |  |
| Email* : a<br>y          | complete the validation an emain is sent to one of the emain<br>ccounts supported in this list. Make sure the email account<br>ou select exists and you are abel to receive emails. If none of<br>he emails shown exist yet, please create one of them make, |  |
| Select V                 | ouble check you can receive emails to it, and then proceed<br>vith the activation of your SSL.                                                                                                    |  |
| Approval Email*          | ⊕: Select Approval Email ↓                                                                                                    |  |
| Administra               | tion Contact                                                                                                    |  |

5. As soon as you receive the approval email, click on the link inside the approval email to complete the validation of your data. (The link will remain active for 30 days)

6. A few minutes after the validation, you will receive via email your SSL CRT information

7. To complete your SSL activation, you must insert the CRT, CSR and Private Key in the hosting plan you own at your own hosting provider. If you do not know how to upload them, forward them to the Support Department of your hosting provider and they will do it for you.

Domain validation via file upload

1. Fill in the information required for the CSR as well as the administration and technical contacts.

| Choose a val<br>Via email<br>By uploadi | idation method for the SSL administrator's data.                                                                                        |  |
|-----------------------------------------|----------------------------------------------------------------------------------------------------|--|
| SSL Informa                             | ation                                                                                                    |  |
| Domain* :                               | https:// www.<br>Attention! Enter your main domain with "WWW" (eg. www.todomainmou.gr) or any subdomain (eg. subdomain.todomainmou.gr). |  |
| Fullname* :<br>Company<br>department* : | Marketing Team Papaki                                                                                                    |  |
| City* :<br>State Province* :            |                                                                                                    |  |
| Country* :                              | Greece                                                                                                    |  |
| Email* :                                | emarketing@usableweb.gr                                                                                                    |  |

2. Click "Active service".

| Email*:      | emarketing@usableweb.gr | (e.g. +30.2102345678)                                         |  |
|--------------|-------------------------|---------------------------------------------------------------|--|
| relephone .  | +30.2010223000          | (+Country Code.Area Code and Number)                          |  |
| Technical    | Contact                 |                                                               |  |
| Same as Ad   | Imin Contact            |                                                               |  |
| First Name*: | Marketing Team          |                                                               |  |
| Last Name*:  | Papaki                  |                                                               |  |
| Email*:      | emarketing@usableweb.gr |                                                               |  |
| Telephone*:  | +30.2810229000          | (e.g. +30.2102345678)<br>(+Country Code.Area Code and Number) |  |
|              |                         | Activate service                                              |  |

3. Download and save your SSL's Private Key to your computer, you are going to need it during the activation process. For security reasons the information is not saved at Papaki database. Also, download a file the we created for you to your computer and upload it, as soon as possible, to your hosting in the httpdocs file (root). It will need to be placed in the location: yourdomainname.com/.well-known/pki-validation/fileauth.txt. If you do not know how to do it, forward the file to the Support Department of your hosting provider and they will do it for you. Validation is completed a few minutes after the file is uploaded to the httpdocs file and you will receive an email with your SSL's CRT.

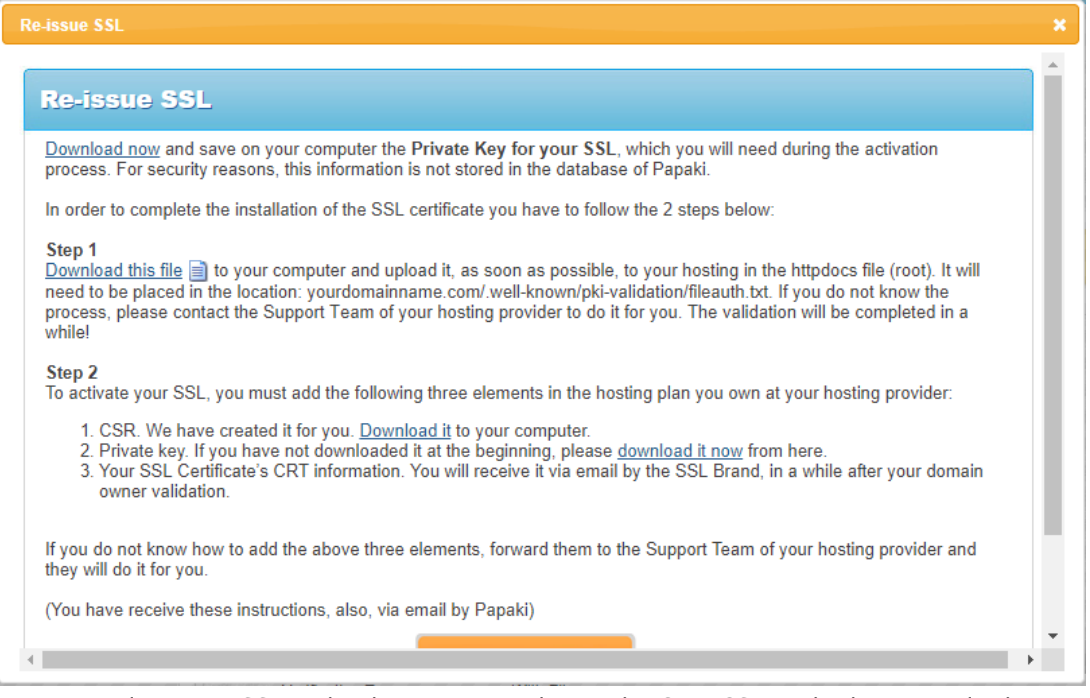

4. To complete your SSL activation, you must insert the CRT, CSR and Private Key in the hosting plan you own at your own hosting provider. If you do not know how to upload them, forward them to the Support Department of your hosting provider and they will do it for you.